## Памятка для родителей в работе с Навигатором!

- 1. В поисковой строке Яндекс, Гугл ввести всепродоп.рф кликнуть;
- 2. Во вкладке найти «Система дополнительного образования» кликнуть;
- 3. Для тех, кто не зарегистрировался, в правом углу кликаем на регистрация:
  - выберите муниципалитет ГО Улан Удэ
  - ФИО родителя !!!!!!!!!
  - номер мобильного телефона родителя!!!!!!
  - EMAIL родителя (сохранить)
  - Пароль для Навигатора (обязательно сохранить!!!!!!)
  - ставим галочку в графу <u>я ознакомлен и выражаю согласие</u>

4. Переходим на главную страницу Навигатора, в «Гибком поиске программ» указываем: ГО Улан – Удэ – Городской Дворец детского «юношеского» творчества» - Найти

| E Second S budiers    has E to | Constitution Constitutions and Per-                                                                                                    | nerined tag. 🤤 teleb (kongast) 💻 t                                                                                                    | talvestata 🕐 Barrissenge. 1 | il Martine fordi. 🛛 Antoniose Mart. 📓 m | achieven, Wittenpelanen, e |
|--------------------------------|----------------------------------------------------------------------------------------------------|----------------------------------------------------------------------------------------------------|-----------------------------|-----------------------------------------|----------------------------|
|                                | 2010/04/12/hours Electron                                                                                                    |                                                                                                    | ministration   with         |                                         |                            |
|                                |                                                                                                    | tran managements management                                                                                                    |                             | Net trippes. Q.                         |                            |
|                                | Indexed Datas<br>December<br>Statement<br>Statement<br>Sta | Система допол<br>Бурятии<br>Наческа ческа стала<br>Соста на стала стала<br>Соста на стала стала<br>Соста на стала стала<br>Соста на стала стала<br>Соста на стала стала<br>Соста на стала стала<br>Соста на стала стала<br>Соста на стала стала стала<br>Соста на стала стала стала<br>Соста на стала стала стала стала<br>Соста на стала стала стала стала<br>Соста на стала стала стала стала<br>Соста на стала стала стала стала стала<br>Соста на стала стала стала стала стала стала стала стала стала стала стала стала стала стала стала стала стала<br>Соста на стала стала ста | пнительного обр             |                                         |                            |
|                                | Каталог программ                                                                                                    |                                                                                                    |                             |                                         |                            |
|                                | уск<br>18                                                                                                    | доот-лисана<br>от лисана<br>але ла ла лиг<br>але индикидуально<br>отосто                                                                                                    | Алиновальная экологи        |                                         |                            |

5. Ищем нужную программу из представленных, внимательно смотрим название программы!

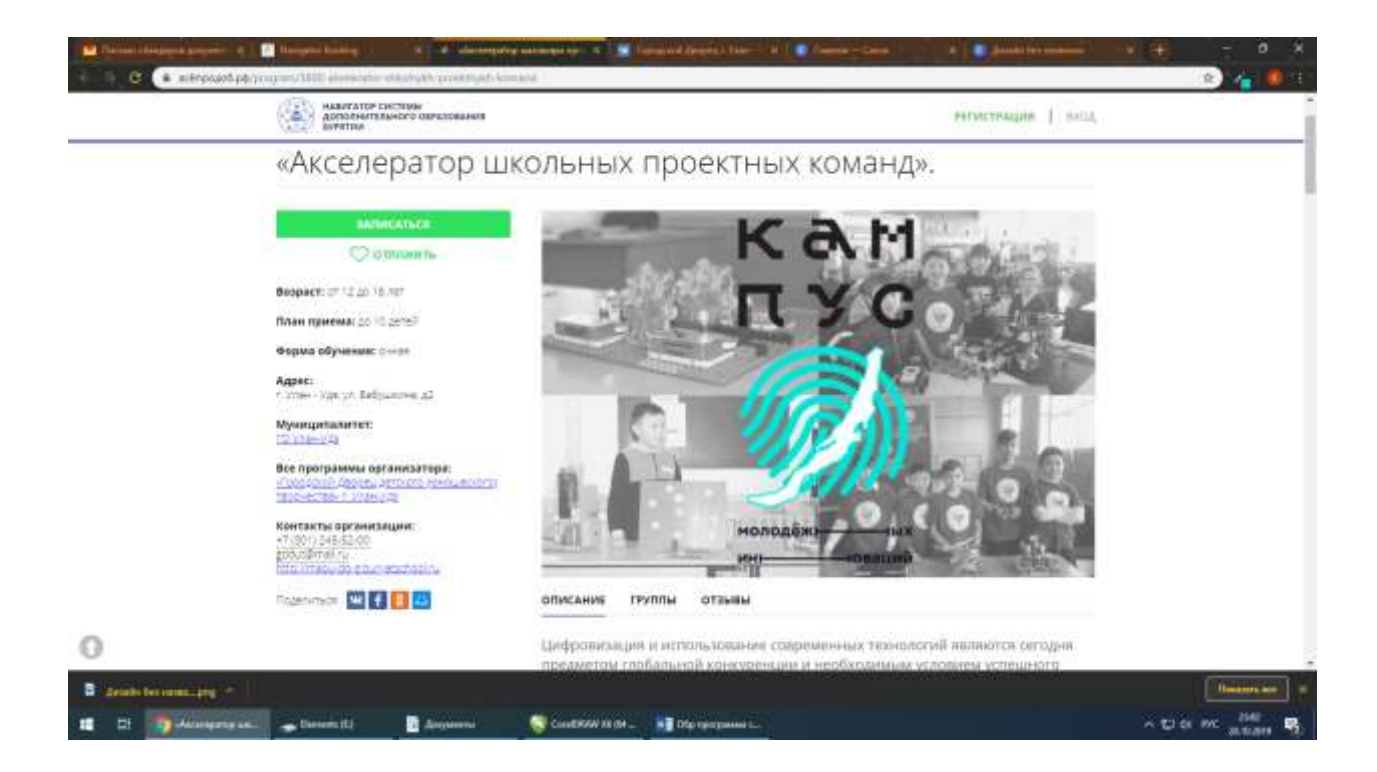

- 6. Записываем ребёнка в программу
- 7. Заявка отправлена!